For more information, see the way the B2B Company Account for Magento 2 extension works.

## Guide for B2B Company Account for Magento 2

Simplify purchases for your customers by introducing B2B Company Accounts to Magento 2 store. Let companies register multiple user accounts, allow special permissions to enhance the shopping, and get more orders.

- Create multiple company accounts as a store admin;
- Allow businesses to create and manage sub-accounts from the frontend;
- Allow enterprises to group related companies under a parent company;
- Transfer users between company accounts in the backend;
- Easily manage all company accounts in one place;
- Create additional fields for the companies registration form;
- Enable Order Approval functionality;
- Offer personalized marketing and pricing based on company membership.
- REST API Support
- Hyvä-ready storefront and Hyvä Checkout ready
- WCAG compliance (for Luma and Hyvä Theme)

The extension is compatible with **Hyvä Theme**. You can find the 'amasty/module-company-accounthyva' package for installing in composer suggest. The compatibility is available as a part of an active product subscription or support subscription.

The extension is compatible with **Hyvä Checkout**. You can find the 'amasty/module-companyaccount-hyva-checkout' and 'amasty/module-company-account-approval-hyva-checkout' packages for installing in composer suggest (Note: the compatibility is available as a part of an active product subscription or support subscription)

## **General Settings**

To configure the **B2B Company Account** extension on your Magento 2 instance, start by adjusting the **General Settings**.

To access General Settings, please go to Stores  $\rightarrow$  Configuration  $\rightarrow$  Amasty Extensions  $\rightarrow$  Company Account.

| General                                                               |                                                                                                    |
|-----------------------------------------------------------------------|----------------------------------------------------------------------------------------------------|
| URL Key<br>[global]                                                   | company                                                                                                    |
|                                                                       | Please note that the entered value must be unique,<br>otherwise it may conflict with the Magento B2B Company<br>feature.                                                 |
| Allow Company Creation from the<br>Registration Page<br>[global]      | No                                                                                                    |
| Allow Company Creation for<br>Customer Group(s)<br>[global]           | Big Whale Development LTD<br>Business Company<br>Example Company LLC<br>General<br>Retailer<br>Small companies<br>Wholesale                                              |
| Approve Companies Automatically<br>[global]                           | No<br>If set to Yes, all new companies will automatically get Active status.                                                                                             |
| Inactivate Customer upon Removing<br>from Company Account<br>[global] | Yes  if disabled, the customer will still remain Active after being  removed from Company in admin panel. Note: you can  change Customer's Status on Customer edit page. |

**URL Key** - add an URL key for company pages on the storefront.

Please note that the entered value for the 'URL Key' setting must be unique, otherwise it may conflict with the Magento B2B Company feature.

**Allow Company Creation for Customer Group(s)** - choose the customer groups that will see the *Company Account* tab in their customer account. It is especially handy if your store sells both to businesses and regular shoppers.

**Allow Company Creation from the Registration Page** - if enabled, the "Allow Company Creation for Customer Group(s)" setting will be hidden and the creation of a company account will be available to all users on the frontend along with the creation of a customer account. This functionality is available as a part of an active product subscription or support subscription.

See the example below to understand how the option for creating a company account from the

#### <u>a</u>masty

registration page will appear.

On the Sign In page:

## Customer Login

| Registered Customers                                     | New Customers                                                                                                    |
|----------------------------------------------------------|----------------------------------------------------------------------------------------------------|
| If you have an account, sign in with your email address. | Creating an account has many benefits: check out faster, keep more                                                   |
| Email *                                                  | than one address, track orders and more.                                                                             |
| email@example.com                                        | Create an Account                                                                                                    |
| Password *                                               |                                                                                                    |
|                                                          | New Company Account                                                                                                  |
| Show Password                                            | If you represent a company, establish a company account to oversee subaccounts and access other B2B functionalities. |
| Sign In Forgot Your Password?                            | Create an Account with Company Account                                                                               |
| * Required Fields                                        |                                                                                                    |

And on the Create New Customer Account page:

## Create New Customer Account

#### Personal Information

| First Name *                           |
|----------------------------------------|
|                                        |
| Last Name *                            |
| Doe                                    |
| ✓ Sign Up for Newsletter               |
| Allow remote shopping assistance       |
|                                        |
| Sign-in Information                    |
| Email *                                |
| example@email.com                      |
| Password *                             |
|                                        |
| Password Strength: Very Strong         |
| Confirm Password *                     |
|                                        |
| Show Password                          |
| * Required Fields                      |
| Create an Account with Company Account |

**Approve Companies Automatically** - set to *Yes* if you want all new company creation request automatically transfer to *Active* status without store admin approval. Set to *No*, if you want to approve each company request manually.

Inactivate Customer upon Removing from Company Account - set to Yes to inactivate user

account upon removing from company account by the store admin.

Please note that, if the company administrator deleted a user from the company account management panel, the user will be permanently deleted from the system. In case the user will be deleted from store backend by store admin, the **Inactivate Customer upon Removing from Company Account** configuration in General Settings determines, what status (Active or Inactive) such user account would acquire.

#### **Additional Company Registration Fields**

In this section you can create additional fields for the Company Registration Form (Note: the functionality is available as a part of an active product subscription or support subscription).

#### Additional Company Registration Fields

| Additional Field<br>[global] | Title            | Description | Is Required | Action   |
|------------------------------|------------------|-------------|-------------|----------|
|                              | Time Zone        |             | No 💌        | <b>*</b> |
|                              | Industry Type    |             | No 🔻        | <b>*</b> |
|                              | Number of Empl-  |             | No 💌        | 1        |
|                              | Established in   |             | No 💌        | 1        |
|                              | Language Prefere |             | No 💌        | Î        |
|                              | Add              |             |             |          |

You can add as many additional fields as needed and mark specific ones as required if necessary.

After you add additional fields in this section and save the configuration, these fields will be visible:

- In the company registration form
- On the company editing page in the backend in the Additional Information tab
- In the company profile on the frontend (if they contain values).

Here is an example of how this additional information can be displayed on the storefront:

#### <u>a</u>masty

#### Company Legal Address

135 Hershell Hollow Road Everett, Washington, 98201 United States T: 425-258-6012

#### Contacts

#### Company Administrator

Veronica Costello roni\_cost@example.com

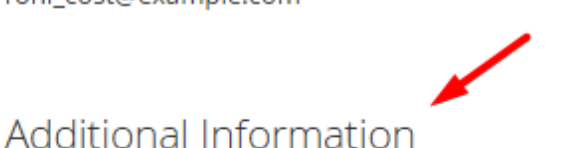

#### **Sales Representative**

demouser demouser demouser@example.com

Time Zone: UTC Industry Type: Retail Number of Employees: 270 Established in: 2007 Language Preference: English

#### **Admin Notifications**

In the **Admin Notification** section store admins can configure what email notifications will be sent to store admins upon a specified event. You can disable the notification sending upon particular events. Also, adjust the template that will be used for each notification type.

You can send automatic emails for events like:

- New company registration request;
- New company creation;
- Sales representative appointment.

6

#### **Admin Notifications**

Notifications will be sent based on where they are initiated. If triggered from the frontend, the store view settings from the general configuration will apply. When triggered from the admin panel, notifications will follow the store view selected in the Send Customer and Admin Notification Emails from setting on the company configuration page.

| Email Sender<br>[store view]                                       | General Contact                     | • |
|--------------------------------------------------------------------|-------------------------------------|---|
| Free il Deseries of the little                                     |                                     |   |
| Company' Notifications                                             | General Contact                     | • |
| [store view]                                                       |                                     |   |
| Send Email Notification of New<br>Company Request<br>[store view]  | Yes                                 | • |
| Erroll Torrollate for New                                          |                                     |   |
| Company Request                                                    | New Company Registration Request (I | • |
| [store view]                                                       |                                     |   |
| Send Email Notification of New<br>Company Creation<br>[store view] | Yes                                 | • |
| Email Template for New                                             |                                     |   |
| Company Creation                                                   | New Company Creation (Default)      | • |
| [store view]                                                       |                                     |   |
| Send Email Notification of Sales<br>Representative Appointment     | Yes                                 | • |
| [store view]                                                       |                                     |   |
| Email Template for Sales<br>Representative Appointment             | Appointment of Sales Representative | • |
| [store view]                                                       |                                     |   |

Notifications will be sent based on where they are initiated. If triggered from the frontend, the store view settings from the general configuration will apply. When triggered from the admin panel, notifications will follow the store view selected in the 'Send Customer and Admin Notification Emails from' setting on the company configuration page.

To manage the email templates, please go to **Marketing**  $\rightarrow$  **Communications**  $\rightarrow$  **Email templates**. Then, load the template by clicking the **Add New Template** button. After that, choose the template you'd like to load and adjust to your needs.

Q

Add New Template

💄 admin 👻

## Email Templates

| Search | Reset Filter 5 records for                | bund                        |                             | 20 v per page <                                                 | 1 of             | 1       |
|--------|-------------------------------------------|-----------------------------|-----------------------------|-----------------------------------------------------------------|------------------|---------|
| ID     | Template                                  | Added                       | Updated                     | Subject                                                         | Template<br>Type | Action  |
|        |                                           | From 📰                      | From 📰<br>To 📰              |                                                                 | •                |         |
| 1      | Company Account Status<br>Set to Active   | Jun 19, 2020,<br>9:10:20 AM | Jun 19, 2020,<br>9:10:20 AM | Your company account is Active                                  | HTML             | Preview |
| 2      | Company Account Status<br>Set to Inactive | Jun 19, 2020,<br>9:13:52 AM | Jun 19, 2020,<br>9:13:52 AM | Your company account is Inactive                                | HTML             | Preview |
| 3      | Company Administrator<br>Appointment      | Jun 19, 2020,<br>9:14:54 AM | Jun 19, 2020,<br>9:14:54 AM | Now you are a Company Administrator of<br>{{var company_name }} | HTML             | Preview |
| 4      | Company Administrator<br>Unassignment     | Jun 19, 2020,<br>9:15:20 AM | Jun 19, 2020,<br>9:15:20 AM | You are no longer Company<br>Administrator                      | HTML             | Preview |
| 5      | Customer Disabled                         | Jun 19, 2020,<br>9:18:10 AM | Jun 19, 2020,<br>9:18:10 AM | Your account is Inactive                                        | HTML             | Preview |

#### **Customer Notifications**

In the **Customer Notifications** section store admins can configure what email notifications will be sent to customers upon a specified event. You can disable the notification sending upon particular events. Also, you can adjust the template that will be used for each notification type.

#### **Customer Notifications**

| Email Sender<br>[store view]                       | Sales Representative                             | • |
|----------------------------------------------------|--------------------------------------------------|---|
|                                                    |                                                  |   |
| Send Email when Active Status<br>[store view]      | Yes                                              | • |
|                                                    |                                                  |   |
| Email Template for Active Status<br>[store view]   | Company Account Status Set to Active (Default)   | • |
|                                                    |                                                  |   |
| Send Email when Inactive Status<br>[store view]    | Yes                                              | • |
|                                                    |                                                  |   |
| Email Template for Inactive Status<br>[store view] | Company Account Status Set to Inactive (Default) | • |
|                                                    |                                                  |   |
| Send Email when Rejected Status<br>[store view]    | Yes                                              | • |
|                                                    |                                                  |   |
| Email Template for Rejected Status<br>[store view] | Company Account Status Set to Rejected (Default) | • |
|                                                    |                                                  |   |
| Send Email when Customer Linking to a<br>Company   | Yes                                              | • |
| [store view]                                       |                                                  |   |
| Email Template for Customer Linking to a           |                                                  |   |
| Company                                            | Customer is Linked to the Company (Default)      | • |
| [store view]                                       |                                                  |   |
| Send Email when Delete Company<br>[store view]     | Yes                                              | • |
|                                                    |                                                  |   |
| Email Template for Delete Company<br>[store view]  | Customer Disabled (Default)                      | • |

| Send Email when New Company<br>Administrator Appointment<br>[store view]          | Yes                                            | , |
|-----------------------------------------------------------------------------------|------------------------------------------------|---|
| Email Template for New Company<br>Administrator Appointment<br>[store view]       | Company Administrator Appointment (Default)    | , |
| Send Email when Previous Company<br>Administrator Unassignment<br>[store view]    | Yes                                            | , |
| Email Template for Previous Company<br>Administrator Unassignment<br>[store view] | Company Administrator Unassignment (Default)   | , |
| Send Email when Store Credit Changed by<br>Admin<br>[store view]                  | Yes                                            | , |
| Email Template for Store Credit Changed by<br>Admin<br>[store view]               | Store Credit Changed by Admin (Default)        | , |
| Send Email when Changes Applied to<br>Overdraft Configuration<br>[store view]     | Yes                                            | , |
| Email Template for Changes Applied to<br>Overdraft Configuration                  | Changes in Overdraft Configuration (Default)   | , |
| Send Email when Overdraft Used<br>[store view]                                    | Yes                                            | , |
| Email Template for Overdraft Used<br>[store view]                                 | Overdraft Used (Default)                       | , |
| Send Email when Overdue Overdraft<br>[store view]                                 | Yes                                            | , |
| Email Template for Overdue Overdraft<br>Warning<br>[store view]                   | Overdue Penalty Applied to Overdraft (Default) | , |

Notifications will be sent based on where they are initiated. If triggered from the frontend, the store view settings from the general configuration will apply. When triggered from the admin panel, notifications will follow the store view selected in the 'Send Customer and Admin Notification Emails from' setting on the company configuration page.

You can send automatic emails for events like:

- Company account status is set to Active;
- Company account status is set to Inactive;
- Company account status is set to Rejected;
- Customer is linked to the company;
- Customer is deleted from the company;
- New company administrator appointment;
- Previous company administrator unassignment;

- Store Credit Changed by Admin;
- Changes Applied to Overdraft Configuration;
- Overdraft Used;
- Overdue Overdraft.

To manage the email templates, please go to **Marketing** → **Communications** → **Email templates** 

#### **Order Approval Notifications**

In this tab, you can configure which order approval events will trigger notifications. Additionally, you can select the template to be used for each notification type.

#### **Order Approval Notifications**

| Email Sender<br>[store view]                      | Sales Representative              | • |
|---------------------------------------------------|-----------------------------------|---|
|                                                   |                                   |   |
| Send Order Approval Pending<br>Notification       | Yes                               | • |
| [store view]                                      |                                   |   |
| Email Template for Order Approval                 | New Order Approval (Default)      | - |
| Pending                                           |                                   |   |
| [store view]                                      |                                   |   |
| Send Order Approved Notification<br>[store view]  | Yes                               | • |
|                                                   |                                   |   |
| Email Template for Order Approved<br>[store view] | Order Approved by Admin (Default) | • |
|                                                   |                                   |   |
| Send Order Rejected Notification<br>[store view]  | Yes                               | • |
|                                                   |                                   |   |
| Email Template for Order Rejected<br>[store view] | Order Rejected by Admin (Default) | • |
|                                                   |                                   |   |

You can send automatic notifucations for events like:

- Order is sent for Approval (notification for Admin);
- Order status is set to Approved (notification for Customer);
- Order status is set to Rejected (notification for Customer).

#### **Company Store Ctredits Payment Method**

To allow a new offline payment method in your store, first, you need to go to the **Stores** → **Configuration** → **Sales** → **Payment Methods**. Then, please kindly scroll down to the **Other Payment Methods** → **Company Store Credit (Amasty)** tab, and click on the *Company Store Credit* 

Tab.

Please kindly note that the B2B Company Account extension **doesn't** handle the payments similarly to the PayPal or Braintree integrations. It is intended to use as an offline payment method, where the extension covers transaction logging/tracking tool. And the money transfers itself are should be handled in any other convenient for the store way, e.g. wire transfers, credit cards payments using PayPal or any other payment methods that are available.

#### ○ Company Store Credit (Amasty)

| Enabled<br>[website]                           | Yes                   | • |
|------------------------------------------------|-----------------------|---|
| Title<br>[store view]                          | Company Store Credit  |   |
| New Order Status<br>[website]                  | Processing            | • |
| Payment from Applicable Countries<br>[website] | All Allowed Countries | • |
| Sort Order<br>[website]                        | 1                     |   |

**Enabled** - set to Yes to allow Company Store Credits functionality in the store.

The *Enabled* setting allows using Company Store Credits as a payment method for **ALL COMPANIES**. In case you don't want to allow using Store Credits for certain companies, you need to proceed in the following order:

1. First, go to the Company Account settings for each *CompanyName* that you'd like to exclude from Store Credits payment method. To do that, please go to **Customers** → **Amasty Company Accounts** → **Manage Companies** → **Select CompanyName** on the grid → Click Edit

2. Scroll down to the Payment Restrictions tab and select Company Store Credits.

3. Hit the **Save** button.

4. Do the same action of restricting *Company Store Credit* for each company that you don't want to be using Store Credits.

5. Go back to **Configuration**  $\rightarrow$  **Sales**  $\rightarrow$  **Payment Methods** to finalize configuring new offline payment method.

**Title** - Customize the payment method name, so that an appropriate naming will be visible on the store frontend.

#### <u>a</u>masty

**New Order Status** - Set the Order Status that will be automatically assigned to all new orders that were placed using Store Credits as a payment option.

**Payment from Applicable Countries** - select the **All Allowed Countries** if the payment method has to be available for every eligible company no matter what country they set in the Address field. In case you want to restrict Store Credit availability, select the **Payment from Specific Countries**, and a new setting will appear.

**Payment from Specific Countries** - select all countries that will be allowed to pay with Store Credits.

**Sort Order** - set the display priority of this payment method on the checkout frontend. Enter a whole number, where the 0 is the highest position, and 3892 is much lower.

#### **Order Approvals Payment Method**

The Order Approvals Payment Method allows placed orders to be transferred to company administrators for review, approval, or rejection. This functionality is available as a part of an active product subscription or support subscription. To enable this method in your store, please go to the **Stores**  $\rightarrow$  **Configuration**  $\rightarrow$  **Sales**  $\rightarrow$  **Payment Methods**. Then, scroll down to the **Other Payment Methods**  $\rightarrow$  **Order Approvals (Amasty) Payment Method** tab, and in the 'Enabled' setting choose 'Yes'.

#### Order Approvals (Amasty)

| Enabled<br>[website]                           | Yes 💌                 | Use system value   |
|------------------------------------------------|-----------------------|--------------------|
| Title<br>[store view]                          | Order Approvals       | ✓ Use system value |
| New Order Status<br>[website]                  | Pending Approval      |                    |
| Payment from Applicable Countries<br>[website] | All Allowed Countries | Use system value   |
| Sort Order<br>[website]                        |                       |                    |

**New Order Status** - Orders with the status selected in this setting will be displayed in the Approval Company Orders tab in the Customer Account. Note that only users with the Review & Approve role permission (for the Approval Payment Method) will be able to approve or reject them.

The remaining settings of this payment method are configured in the standard way.

The availability of this payment method for a customer **does not restrict other payment options** if they are enabled. This means the customer can still make purchases with their own funds. Additionally, if the payments with company store credit are not restricted, the customer can choose

#### <u>a</u>masty

Q

👤 admin 🔻

whether to send the order for approval or place it using store credits. The responsibility for configuring these settings lies with the administrator.

## **Company Accounts**

To manage all company accounts from the backend as a store admin, kindly go to **Customers**  $\rightarrow$  **Amasty Company Accounts**  $\rightarrow$ **Manage Companies**. Then, a **Company Accounts** grid will open.

## **Company Accounts**

|        |    |        |                 |                  |              |                              | Ad                   | d New C | ompany          |
|--------|----|--------|-----------------|------------------|--------------|------------------------------|----------------------|---------|-----------------|
| Actior | 15 | •      | 8 records found |                  |              | Filters     20     per page  | Default View         | •   🏟   | Columns 🗸       |
| •      | ID | Status | Phone<br>Number | Country ↓        | City         | Customer Group               | Company<br>Admin     | Action  | Company<br>Type |
|        | 2  | Active | 425-258-6012    | United<br>States | Everett      | Example Company<br>LLC       | Veronica<br>Costello | Edit    | Parent          |
|        | 3  | Active | 716-341-3373    | United<br>States | Buffalo      | Default Group                | Kathryn<br>Halbert   | Edit    | Unrelated       |
|        | 4  | Active | 480-229-8327    | United<br>States | Gilbert      | Big Whale<br>Development LTD | John Engman          | Edit    | Child           |
|        | 5  | Active | 317-364-4121    | United<br>States | Indianapolis | Small companies              | Daniel<br>Wilson     | Edit    | Child           |

On the grid, you can see all company accounts that are created in your store, and track the status for each of them. The information like company phone number, customer group, company admin, country, and the city is also displayed by default. Also, in this grid you can see the company type of each account: Parent, Child or Unrelated.

To add a new company account manually from the backend, kindly click the **Add New Company** orange button in the top-right corner of the screen.

#### How to add new Company Account from the backend

To create a new company account from the backend as an admin, you need to complete 4 blocks with company information.

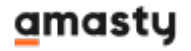

### **General Settings**

| New Company                                           | Q 💄 admin 🗸                                                                                                    |
|-------------------------------------------------------|----------------------------------------------------------------------------------------------------|
| ← Bac                                                 | k Delete Account Reset Save Save&Close                                                                                                    |
| General                                               |                                                                                                    |
| Company Name *                                        | Example Business                                                                                                    |
| Status                                                | Active 🔻                                                                                                    |
| Company Administrator *                               | Veronica Costello                                                                                                    |
| Assign the same Customer<br>Group to all Users        | Yes 🔻 🕐                                                                                                    |
| Customer Group *                                      | Example Company LLC General Wholesale Retailer Business Company Big Whale Development LTD Example Company LLC Small companies All company members will be automatically assigned to this customer group. |
| Sales Representative                                  | Demo UserImage: Company Example CompanyDemo User                                                                                                    |
| Send Customer and Admin<br>Notification Emails from * | Default Store View  This setting allows you to specify from which store view notifications will be sent that are initiated from the backend.                                                             |

2025/06/22 09:52

Company Name - enter company name.

**Status** - choose the status of the company. When creating a company, only 3 statuses are available: *Active, Inactive, Rejected.* 

However, if you are editing the company account based on company account registration request from the frontend, a **Pending** status will appear.

In case the store admin decides to assign the **Rejected** status to a company, several more fields will appear.

| Edit Company "Leo Trades" Q 💄 admin |                                                                                                    |             |  |  |  |  |  |  |
|-------------------------------------|----------------------------------------------------------------------------------------------------|-------------|--|--|--|--|--|--|
| ← Bacl                              | C Delete Account Reset Save                                                                                                    | Save&Close  |  |  |  |  |  |  |
| General                             |                                                                                                    |             |  |  |  |  |  |  |
| Company Name *                      | Leo Trades                                                                                                    |             |  |  |  |  |  |  |
| Status                              | Rejected     Image: Text of the second second |             |  |  |  |  |  |  |
| Rejected Date                       |                                                                                                    |             |  |  |  |  |  |  |
| Rejected Reason                     | Please, re-check the accuracy of information about to<br>The following fields must be completed:<br>- Company legal address;<br>- Company legal name.                                                                                                    | he company. |  |  |  |  |  |  |

**Rejected Date** - this field will be completed automatically, based on the date when the *Rejected* status was assigned.

**Rejected Reason** - here you can specify the reason as to why the company was denied.

Last update: 2025/06/16 14:20

| New Company                  |                                                                                                    | Q 💄 admin 🕶 |
|------------------------------|----------------------------------------------------------------------------------------------------|-------------|
|                              | ← Back Reset Save                                                                                                    | Save&Close  |
| General<br>Company Na<br>Sta | Are you sure you want to reject this company? Confirmation<br>will block login for all company users. Please specify a reason<br>for rejection to explain your choice to Company<br>Administrator<br>Cancel OK |             |
| Rejected Dat                 |                                                                                                    |             |
| Rejected Reaso               | Not all paperwork is submitted to our office. Please, check the necessary documents and send them via mail.                                                                                                    |             |
| Company Administrato         | r * Deborah Bryant                                                                                                    |             |

After the pressing the **Save** button with *Rejected* company status, the warning popup appears. It is designed to prevent any accidental rejects, and admins will be asked to fill in the *Rejected Reason* field to communicate the reasons for company disapproval.

**Assign the same Customer Group to all Users** - set to *Yes* to automatically assign customer groups to all users that will belong to the chosen company.

If your business prefers to assign customer groups based on VAT ID's as specified in **Store**  $\rightarrow$  **Configuration**  $\rightarrow$  **Customers**  $\rightarrow$  **Customer Configuration**  $\rightarrow$  **Create New Account Options**. Then you might want to choose the **Assign the same Customer Group to all Users** set to **No** to disable automatic assign to one customer group based on the company.

#### **Create New Account Options**

| Enable Automatic Assignment to<br>Customer Group<br>[store view]                   | Yes 💌                                                                                 |
|------------------------------------------------------------------------------------|---------------------------------------------------------------------------------------|
| Tax Calculation Based On<br>[store view]                                           | Billing Address 👻                                                                     |
| Default Group<br>[store view]                                                      | General 👻                                                                             |
| Group for Valid VAT ID - Domestic<br>[store view]                                  | General 💌                                                                             |
| Group for Valid VAT ID - Intra-Union<br>[store view]                               | Small companies 💌                                                                     |
| Group for Invalid VAT ID<br>[store view]                                           | Retailer                                                                              |
| Validation Error Group<br>[store view]                                             | Business Company 💌                                                                    |
| Validate on Each Transaction<br>[store view]                                       | No                                                                                    |
| Default Value for Disable Automat-<br>ic Group Changes Based on VAT ID<br>[global] | No                                                                                    |
| Show VAT Number on Storefront<br>[website]                                         | No                                                                                    |
|                                                                                    | To show VAT number on Storefront, set Show VAT<br>Number on Storefront option to Yes. |

You can try the way it works in your store on the B2B Company Account extension demo.

**Company Administrator** - choose a company administrator from the list of existing customers.

**Customer Group** - choose the customer group that will be assigned for all company members. Note that, you can also create custom customer groups for each specific company. It comes in especially handy if you want to restrict access to certain catalog pages or offer tier pricing based on user group.

Sales Representative - choose the Sales Representative for the company.

The *Sales Representative* users are configured in the **System**  $\rightarrow$  **Permissions**  $\rightarrow$  **All users**. You can assign special permissions for a users with Magento 2 *User Roles* functionality.

**Send Customer and Admin Notification Emails from** - this setting allows you to specify from which store view notifications will be sent that are initiated from the backend.

#### **Company Information**

In the **Company Information** block, you'll be asked to fill in the main info on the company.

#### **Company Information**

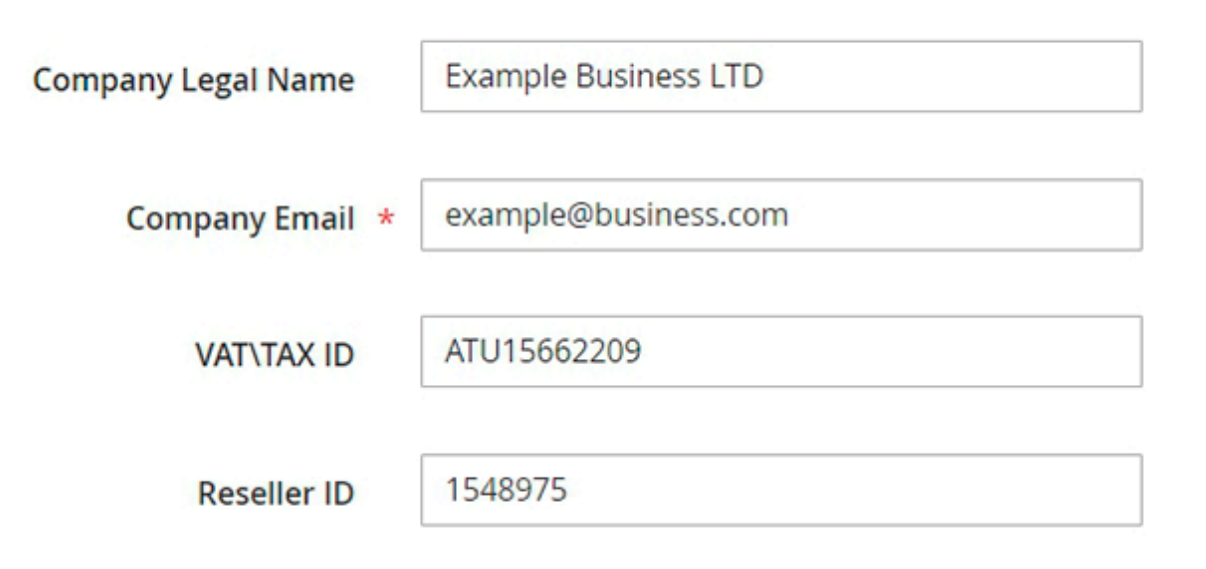

**Company Legal Name** - enter the company legal name, as it is registered in official paperwork.

**Company Email** - enter the main email to contact the company.

**VAT\TAX ID** - enter the VAT/TAX ID number. It is the value-added tax number that is assigned to the company by some jurisdictions for tax reporting purposes. It is highly useful for EU businesses, and also in many other countries.

**Reseller ID** - enter the resale number that is assigned to the company for tax reporting purposes.

#### **Company Legal Address**

In the **Company Legal Address** block, you'll be asked to fill in the main info on the company registration address.

#### **Company Legal Address**

| Street Address *  | 135 Hershell Hollow Road |
|-------------------|--------------------------|
| City *            | Everett                  |
| Country *         | United States            |
| State/Province    | Washington               |
| ZIP/Postal Code * | 98201                    |
| Phone Number *    | 425-258-6012             |

Street Address - add the street address where the company is registered to conduct business.

**City** - enter the city name where the company is registered to conduct business.

**Country** - choose the required country name from the dropdown list.

**State/Province** - enter the state or province, if applicable for a specific company.

ZIP/Postal Code - add the ZIP or postal code where the company is registered to conduct business.

**Phone Number** - enter the main phone number for the company.

#### **Additional Information**

This tab displays additional company information fields that were created in the extension's general configuration and filled in by the company during registration.

#### Additional Information

| Time Zone           | UTC     |
|---------------------|---------|
| Industry Type       | Retail  |
| Number of Employees | 270     |
| Established in      | 2007    |
| Language Preference | English |

#### **Company Users**

In this block, store admin can assign or unassign existing users to a new company from the backend. To add users, click on the **Add New User** in the top-right corner of the block.

#### **Company Users**

0

Add New User

|    |                  |                        | 20 💌 per page        | < 1      | of 1 > |
|----|------------------|------------------------|----------------------|----------|--------|
| ID | Name             | Email                  | Role                 | Status   | Action |
| 3  | Jane Eyre        | jane.eyre@example.com  | C-level              | Active   | Remove |
| 4  | Michael Michigan | michael@example.com    | General Specialist   | Inactive | Remove |
| 5  | Jerry Terjeda    | jerry@example.com      | C-level              | Active   | Remove |
| 7  | Deborah Bryant   | deborah@example.com    | Sales Representative | Active   | Remove |
| 8  | Anthony Cowan    | anthony@example.com    | Sales Representative | Active   | Remove |
| 9  | Marvin Ortiz     | marvin@example.com     | C-level              | Inactive | Remove |
| 10 | Barry Cunningham | barry@example.com      | Sales Representative | Active   | Remove |
| 11 | Joella Sheffield | joella@example.com     | Heads                | Active   | Remove |
| 12 | Ida Devine       | ida.devine@example.com | Heads                | Active   | Remove |
| 13 | Wayne Barksdale  | wayne@example.com      | General Specialist   | Active   | Remove |
| 25 | Sherman Langdon  | s.langdon@example.com  | Sales Representative | Active   | Remove |

#### **Assigned Companies**

This functionality is available as part of an active product subscription or support subscription. To ensure proper operation, please install "*amasty/module-company-account-subaccount*" from composer suggest for **Luma Theme** and "*amasty/module-company-account-subaccount-hyva*" for **Hyvä Theme**.

In this block, store admin can assign or unassign related (child) companies to a designated parent company.

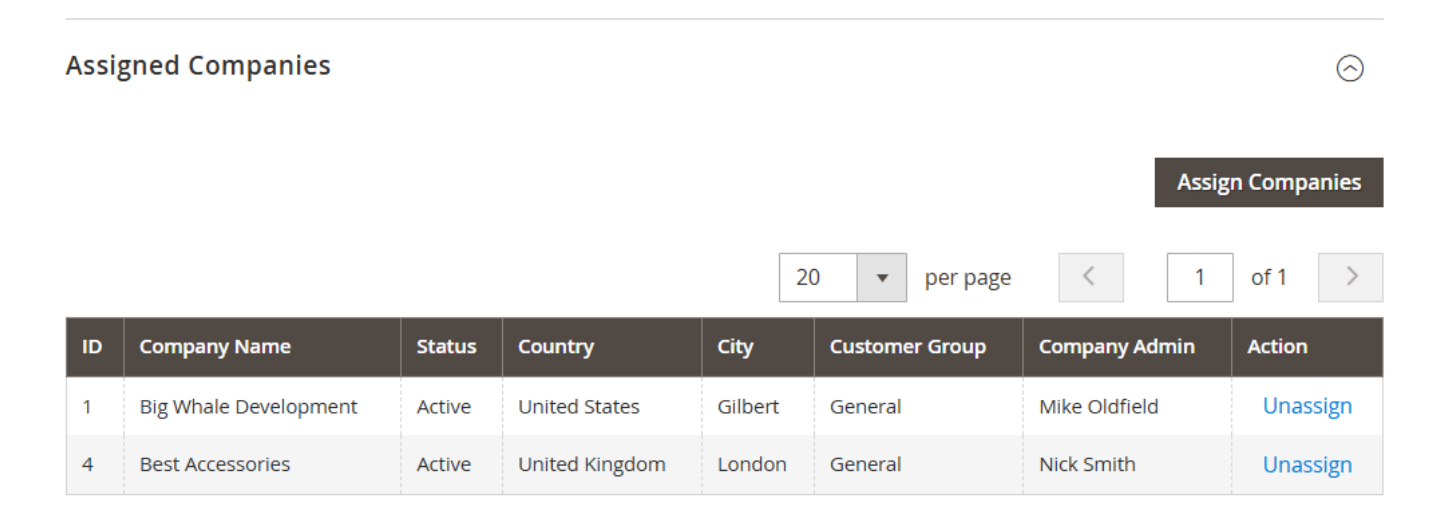

To add a related company, click the 'Assign Companies' button in the right top corner, and then

#### <u>a</u>masty

choose the needed ones from the list of previously created companies.

| a    | Assig              | n Co           | ompanies            |          |                  |             |                   | ×                  |
|------|--------------------|----------------|---------------------|----------|------------------|-------------|-------------------|--------------------|
| Edit |                    |                |                     |          |                  | Can         | cel Add           | Selected           |
| Con  |                    |                |                     |          | Filters          | 🔅 Column    | is <b>▼</b>       | Default View 🔻     |
| Ass  | 4 recor<br>selecte | rds foi<br>ed) | und (2              | 20       | ) <b>▼</b> pe    | r page      | < 1               | of 1 >             |
|      | • •                | ID             | Company<br>Name     | Status   | Country          | City        | Customer<br>Group | Company<br>Admin   |
|      |                    | 3              | Business<br>Company | Active   | United<br>States | Buffalo     | Default<br>Group  | Kathryn<br>Halbert |
| н.   |                    | 7              | Leo Trades          | Pending  | United<br>States | Mifflintown | General           | Leo Mattew         |
| ID   | ✓                  | 8              | Janes' Bakery       | Rejected | United<br>States | New York    | General           | Deborah<br>Bryant  |
| 4    |                    | 9              | Jeremy Trade        | Pending  | United<br>States | Mifflintown | General           | Jeremy Will        |
| 6    |                    |                |                     |          |                  |             |                   |                    |

#### **Payment Restrictions**

In this block, store admin can adjust what payment methods are allowed for each specific company. For example, you might not want to allow Cash on Delivery for certain businesses — and the module allows you to adjust that.

Simply choose the methods you **don't want** to display on the company's checkout. The payment options that are left unchecked will be displayed on the frontend.

#### Payment Restrictions

| Restricted Payment Methods | PayPal Express Checkout Payflow Edition (disabled) |
|----------------------------|----------------------------------------------------|
|                            | PayPal Credit (Paypal Express Bml) (disabled)      |
|                            | PayPal Express Checkout (disabled)                 |
|                            | Credit Card Direct Post (Authorize.Net) (disabled) |
|                            | Cash On Delivery (disabled)                        |
|                            | Bank Transfer Payment (disabled)                   |
|                            | Purchase Order (disabled)                          |
|                            | Check / Money order                                |
|                            | Amazon Pay (disabled)                              |
|                            | No Payment Information Required                    |
|                            | Payments Standard                                  |
|                            | < > //                                             |

For advanced configuration you can use Payment Restrictions extension.

#### **Store Credit**

In this block, store admin can manage the Company Store Credits that are allowed for the company to use.

```
Store Credit 📝
                                                                                                                          \odot
                                  US Dollar
             Credit Currency
                                               ¥
   Current Balance
                                                            To Be Paid 🕜
   $830.00
                                                            -$680.00
   Overdraft Limit: $300.00
   Issued Credit: $150.00
   + Change Balance
                                       No 🕜
             Allow Overdraft
                                                                       Filters
                                                                                                                  Columns 👻
                                                                                       \odot
                                                                                           Default View
 4 records found
                                                                      20
                                                                             .
                                                                                  per page
                                                                                                                  of 1
                           Operation
                                                 Comment
 Date
                                                                                                          Amount
                                                                                                                     Balance
 Jan 14, 2021 4:14:56 AM
                           Repaid by Company
                                                                                                          $100.00
                                                                                                                     $830.00
                                                 Bonus points for loyalty
 Jan 14, 2021 4:14:39 AM
                           Added by Admin
                                                Special agreement
                                                                                                          $150.00
                                                                                                                     $730.00
 Jan 14, 2021 4:14:14 AM
                           Repaid by Company
                                                Wire transfer
                                                                                                          $80.00
                                                                                                                     $580.00
 Jan 13, 2021 9:47:41 AM
                           Repaid by Company
                                                 Initial pre-payment as per agreement #326 of Jan 05 2021
                                                                                                          $500.00
                                                                                                                     $500.00
```

**Credit Currency** - set the currency in which Store Credits will be counted. Please note that in the dropdown, only Base Currencies will be shown.

**Current Balance** - displays the number of store credits that are available for the CompanyName to spend. This card has also an **Issued Credit** information, that provides the admin with data on how much credit admin has issued to this company for all the time. *Issued Credit* is calculated as a sum of *Added and Substracted* credits.

**To Be Paid** - shows the number of store credits that the CompanyName needs to pay back to your store. In case the *To Be Paid* amount is NEGATIVE, this means that the company pre-paid some money in advance. In this case, the *Current Balance* will be a positive number.

## **Manage Credits Balance**

To add funds to the company's store credits, please click the **+ Change Balance** button in the **Current Balance** block.

Then, a pop-up window will appear as shown on the example screenshot below.

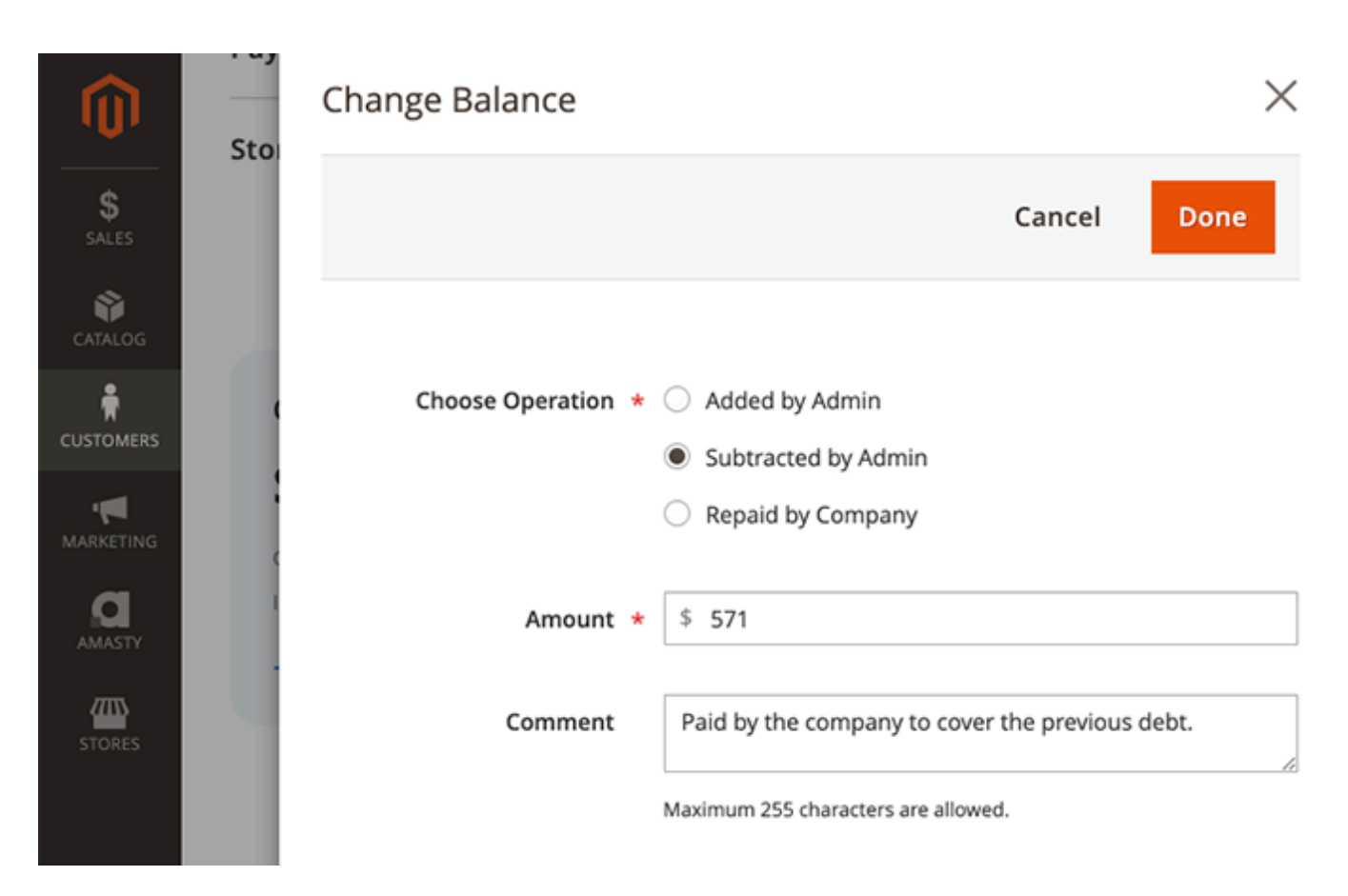

**Choose Operation** - select the operation type. It impacts the way how the store credit totals will be calculated.

- Added By Admin will add credits to the Current Balance. For example, Added by Admin can be used in cases like 'Admin and Company agreed that Company is allowed to have \$XX money of credits. Company will order goods using store credits and then later will transfer real money to the store.' Admin uses Added by Admin operation to set the initial store credits balance.
- Subtracted by Admin will reduce the number of credits on the company's balance.
- *Repaid by the Company* will add credits to company's balance, BUT the 'To be Paid' amount will be reduced. You can use it in cases when client-company transfers you actual money for orders that were paid via store credits. Also, it can be used in the scenarios when companies agreed to put money on the balance BEFORE buying any goods.

Amount - simply enter the number of store credits that need to be added/subtracted to the balance.

**Comment** - if needed, you can leave a short comment to mark the transactions' context and easily track them down in the future.

## **Overdraft for Store Credits**

The extension allows to set up an overdraft of store credits. To do this, please set the switcher in the **Allow Overdraft** setting to **Yes**.

Then, more configuration options will appear.

| Current Balance -\$749.36 Overdraft Limit: \$1,000.00 Issued Credit: -\$55.00 | To Be Paid<br>\$694.36<br>Warning! The overdraft payment period is<br>overdue. Every day a 30% penalty is imposed<br>on the entire overdraft amount(\$749.36). |
|-------------------------------------------------------------------------------|----------------------------------------------------------------------------------------------------|
| + Change Balance                                                              | Send a Reminder                                                                                                    |
| Allow Overdraft 🛛 🚺 Yes 🕐                                                     |                                                                                                    |
| Overdraft Limit * \$ 1,000.00                                                 |                                                                                                    |
| Specify the maximum valu Penalty-Free Period Set                              | e of negative balance.                                                                                                    |
| 15                                                                            |                                                                                                    |
| Day(s) 🔻                                                                      |                                                                                                    |
| Overdue Payment Penalty, % * 30                                               |                                                                                                    |

**Overdraft Limit** - enter the number of store credits a company is allowed to overspend.

**Penalty-Free Period** - the extension allows charging up a penalty for not paying back the debt in the set timeframe. Select the *Unlimited* to not impose any penalties for using an overdraft.

In case you want to charge penalties, select the *Set* option. Then, configure the time where if a company pays back, it won't be charged a penalty. You can set the period in Days, Weeks, Years.

**Overdue Payment Penalty, %** - enter the number of how many penalties to charge. This is a percentage of all overdraft amount used.

In case a company is on its **Penalty period**, the extension automatically changes the colour of **To be Paid** block to make it more noticeable and urge companies pay back money faster. Moreover, the extension also allows to send e-mail reminders on debt in the **To be Paid** block in one click — simply click the **+Send a Reminder** button.

## **Company Account on the frontend**

With the **B2B Company Account** extension for Magento 2, company admins can set up different levels of access to company account information.

Check the demo to manage the company account as an admin user or to see the company as a regular employee.

The **company administrator** is the user that created a request for a company account or was assigned as a company admin from the backend by the store admin. The company admin has full access to the company account setting on the frontend.

#### **Company Account**

See the way **Company Account** appears on the frontend. A new section with additional tabs — Company Account, Manage Company Accounts, Users, Roles, Store Credit, Orders, Approval Company Orders — has been added to the left-side user account navigation.

#### <u>a</u>masty

Company Account Edit

My Account

My Orders

My Downloadable Products

My Wish List

Address Book

Account Information

Stored Payment Methods

Manage Company Accounts

**Company Account** 

Store Credit

Users

Roles

Orders

Approval Company Orders

My Product Reviews

Newsletter Subscriptions

Re-seller ID: 1548975

example@business.com

VAT/TAX ID: ATU15662209

Status

Active

#### Company Legal Address

Company Information

Example Business (Example Business LTD)

135 Hershell Hollow Road Everett, Washington, 98201 United States T: 425-258-6012

#### Contacts

Compare Products

You have no items to compare.

roni\_cost@example.com

Veronica Costello

**Company Administrator** 

#### Sales Representative

demouser demouser demouser@example.com

#### Manage Company Accounts

This tab is accessible to the parent company admin and users with the appropriate role permissions. Here, they can view all subaccounts linked to the parent company, unassign specific companies, log in as a subaccount, and add new subaccounts as needed.

#### <u>a</u>masty

| <b>N</b> /4 s |    | Λ. | ~ | - | - |   |    | +   |
|---------------|----|----|---|---|---|---|----|-----|
| IVI           | 11 |    | - | - | υ | u | 11 | L . |

My Orders

## Company Accounts Management

| My Downloadable<br>Products | Email                 | Name             | Company Information                                                     |       | Status | Actions |          |
|-----------------------------|-----------------------|------------------|-------------------------------------------------------------------------|-------|--------|---------|----------|
| My Wish List                | j.engman@bigwhale.com | John<br>Engman   | Big Whale Development (Big<br>Whale Development LLC)                    | Child | Active | Login   | Unassign |
| Address Book                |                       |                  | business.owner@bigwhale.com                                             |       |        |         |          |
| Account Information         |                       |                  | VAT/TAX ID: ATU58044146                                                 |       |        |         |          |
| Stored Payment Methods      |                       |                  | Re-seller ID: 894165                                                    |       |        |         |          |
| Manage Company<br>Accounts  | daniel@business.com   | Daniel<br>Wilson | Willingham Toys (Willingham<br>Toys Corporation)<br>toys@willingham.com | Child | Active | Login   | Unassign |
| Company Account             | natricia@example.com  | Patricia         | Event Packaging (Event                                                  | Child | Active | Login   | Unassign |
| Store Credit                | patriciaeexample.com  | Labonte          | Packaging)                                                              | crind | Accive | LOBIN   | onassign |
| Users                       |                       |                  | event.packaging@gmail.com                                               |       |        |         |          |
| Roles                       |                       |                  |                                                                         |       |        |         |          |
| Orders                      |                       |                  | Add Subaccount                                                          |       |        |         |          |
| Approval Company<br>Orders  |                       |                  |                                                                         |       |        |         |          |

#### **Company Users**

This is the way Company Users page looks like. Here, company admin can add users by choosing them from the list of registered store customers. Alternatively, company admin can create new users to add to the company.

Please note that the new user registration is possible only if the new user email is not registered/associated with any other customer account.

Also, users can delete, activate, or inactivate other users from the company, if they have user role permissions for such actions.

My Account

|   | My Orders                                         |    |                      |                          |        |                       |                  |                            |
|---|---------------------------------------------------|----|----------------------|--------------------------|--------|-----------------------|------------------|----------------------------|
|   | My Downloadable<br>Products                       | +  | New User             |                          |        |                       |                  |                            |
|   | My Wish List                                      |    |                      |                          |        |                       |                  |                            |
|   | Address Book                                      | ID | Name                 | Company<br>Role          | Status | Email                 | Phone<br>Number  | Actions                    |
|   | Account Information<br>Stored Payment Methods     | 1  | Veronica<br>Costello | Company<br>Administrator | Active | roni_cost@example.com |                  |                            |
|   | Manage Company<br>Accounts                        | 3  | Jane Eyre            | C-level                  | Active | jane.eyre@example.com | 623-937-<br>8601 | Edit   Inactivate   Delete |
|   | Company Account                                   | 4  | Michael<br>Michigan  | General<br>Specialist    | Active | michael@example.com   | 623-937-<br>8601 | Edit   Inactivate   Delete |
| I | Users                                             | 5  | Jerry Terjeda        | C-level                  | Active | jerry@example.com     | 702-236-<br>8600 | Edit   Inactivate   Delete |
|   | Roles<br>Orders                                   | 8  | Anthony<br>Cowan     | Sales<br>Representative  | Active | anthony@example.com   | 901-233-<br>5951 | Edit   Inactivate   Delete |
|   | Approval Company Orders<br><br>My Product Reviews | 9  | Marvin Ortiz         | C-level                  | Active | marvin@example.com    | 229-337-<br>2403 | Edit   Inactivate   Delete |
|   | Newsletter Subscriptions                          | 10 | Barry<br>Cunningham  | Sales<br>Representative  | Active | barry@example.com     | 727-776-<br>4158 | Edit   Inactivate   Delete |

To manage the user, click the **Edit** button next to the required user name.

Company Users

| My Account                  | Edit User             |
|-----------------------------|-----------------------|
| My Orders                   |                       |
| My Downloadable<br>Products | First Name *          |
| My Wish List                | Jane                  |
|                             | Last Name *           |
| Address Book                | Eyre                  |
| Account Information         | Email *               |
| Stored Payment              |                       |
| Methods                     | Jane.eyre@example.com |
| Manage Company              | User Role             |
| Accounts                    | C-level               |
| Company Account             |                       |
| Store Credit                | Job Title             |
| Users                       | СТО                   |
| Roles                       | Phone Number *        |
| Orders                      | 623-937-8601          |
| Approval Company            |                       |
| Orders                      | Status                |
| My Product Poviows          | Active                |
| wy Floduct Reviews          |                       |
| Newsletter                  | Save                  |
| Subscriptions               |                       |

Enter the First Name and Last Name.

Add personal **Email** of the employee.

**User Role** - choose the user role of an employee to limit access to certain areas of Company Account. To adjust user roles, please go to the **Roles** tab in the **Company Account**.

**Job Title** - enter the job title of the employee.

Phone Number - fill in the contact phone number for the user.

**Status** - set to *Active* to activate the user.

l.

#### **Company Roles**

On the **Company Roles** page, you can adjust the access level for each role.

| My Account                          | Сс     | ompany Ro            | oles                    |                    |
|-------------------------------------|--------|----------------------|-------------------------|--------------------|
| My Orders                           |        |                      |                         |                    |
| My Downloadable<br>Products         | + N    | lew Role             |                         |                    |
| My Wish List                        | ID     | Role Name            | Qty of Associated Users | Actions            |
| Address Book<br>Account Information | 3      | General Specialist   | 2                       | Edit               |
| Stored Payment                      | 8      | Sales Representative | 3                       | Edit   Delete      |
| Methods                             | 9      | C-level              | 3                       | Edit   Delete      |
| Manage Company<br>Accounts          | 10     | Heads                | 2                       | Edit   Delete      |
| Company Account                     | 4 Item | u(s)                 |                         | Show 10 y per page |
| Store Credit                        | 4 item | (3)                  |                         |                    |
| Users                               |        |                      |                         |                    |
| Roles                               |        |                      |                         |                    |
| Orders                              |        |                      |                         |                    |

To add a new role, click the + **New Role** button.

After that, you'll be asked to specify the **Role Title** - the name of the role that will be visible for all users within the company account.

Also, set up the **Role Permissions** via the permission tree to allow or restrict access to certain areas or actions for all users that belong to this user role.

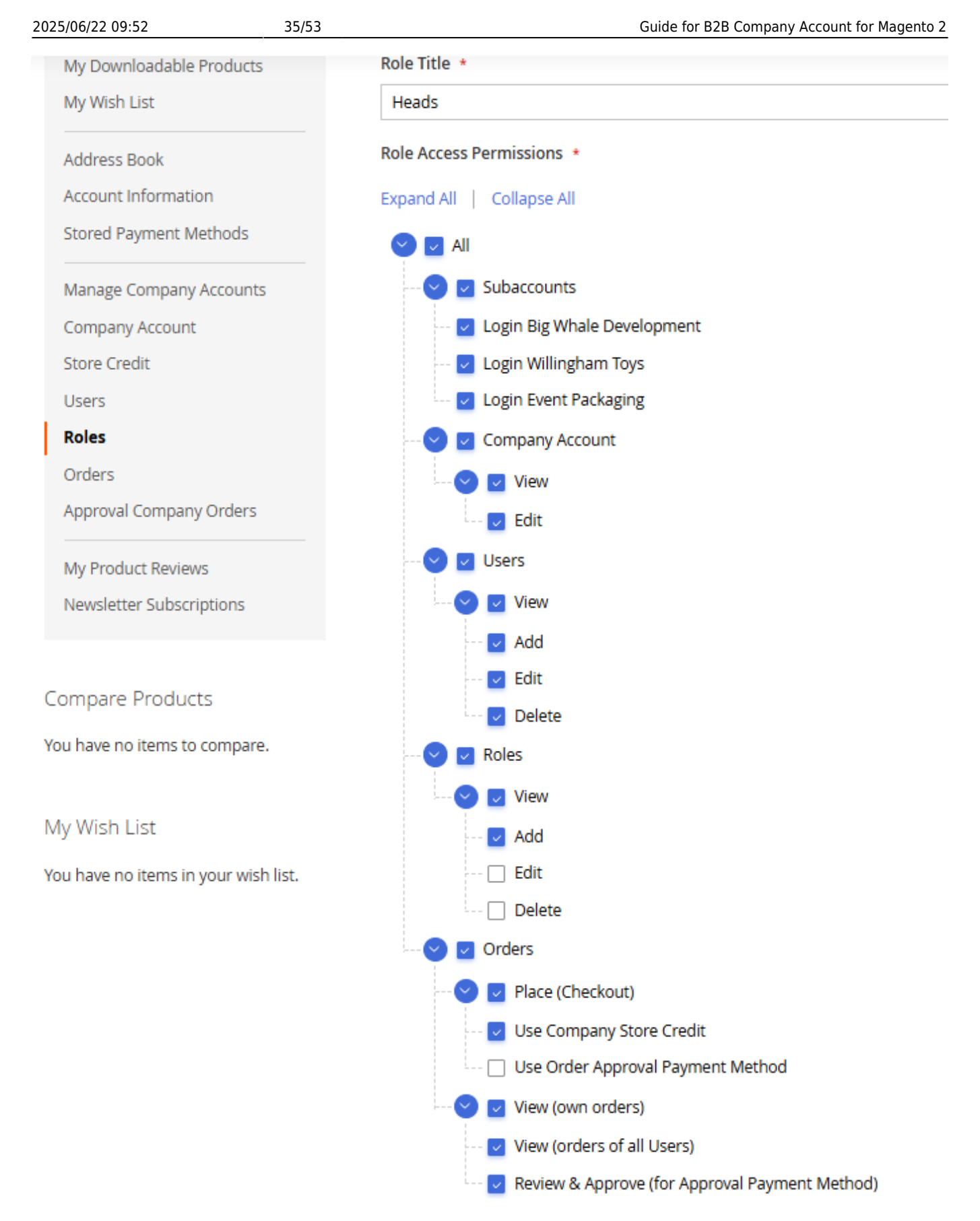

You can grant users permissions to view and manage subaccounts, view and edit users, use Company Store Credit as a payment method, place and view orders within a company, and more. Additionally, you can allow company employees to transfer orders to company administrators for review, approval, or rejection, and grant company administrators the authority to approve or reject orders. This way,

B2B clients can efficiently assign appropriate user permissions, reducing time and effort spent on communication.

#### **Company Store Credit**

On this page, company users with the appropriate role permissions can view the current store credit balance, pending payments, and transaction history.

| My Account                                                                                                   | Com            | ipany Sto                                         | ore Credit                                                              |                                                                                                    |                                                            |           |
|----------------------------------------------------------------------------------------------------|----------------|---------------------------------------------------|-------------------------------------------------------------------------|----------------------------------------------------------------------------------------------------|------------------------------------------------------------|-----------|
| My Downloadable<br>Products<br>My Wish List<br>Address Book<br>Account Information<br>Stored Payment Methods | Currer<br>-\$9 | nt Balance<br><b>32.00</b><br>t Limit: \$1,000.00 | (S)                                                                     | To Be Paid<br>\$877.00<br>Warning! The overdraft p<br>overdue. Every day a 300<br>on the entire overdraft a | bayment period is<br>% penalty is impo<br>mount(\$932.00). | ;<br>ssed |
| Manage Company<br>Accounts                                                                                   | Date           | Operation                                         | Comment                                                                 |                                                                                                    | Amount                                                     | Balance   |
| Company Account Store Credit                                                                                 | 8/6/24         | Placed Order<br>(Overdraft Used)                  | Order: #000000007<br>Overdraft used: -\$932.<br>To be paid uptil 2024.0 | 00<br>18-07 10:47:47                                                                                        | -\$39.64                                                   | -\$932.00 |
| Users<br>Roles<br>Orders                                                                                     | 8/6/24         | Placed Order<br>(Overdraft Used)                  | Order: #000000006<br>Overdraft used: -\$892.<br>To be paid until 2024-0 | 36<br>8-07 10:43:59                                                                                         | -\$39.00                                                   | -\$892.36 |
| Approval Company<br>Orders                                                                                   | 11/29/22       | Placed Order<br>(Overdraft Used)                  | Order: #00000005<br>Overdraft used: -\$853.<br>To be paid until 2022-1  | 36<br>1-30 10:44:21                                                                                         | -\$104.00                                                  | -\$853.36 |
| My Product Reviews                                                                                           | 1/13/21        | Refunded Order                                    | Order: #000000004                                                       |                                                                                                    | +\$203.92                                                  | -\$749.36 |
| Newsletter Subscriptions                                                                                     | 1/13/21        | Subtracted by Admin                               | Premium Ultra-Fast De<br>Shipping)                                      | livery Option (Same Day                                                                                     | -\$55.00                                                   | -\$953.28 |

#### Orders

On this page, company users with the appropriate role permissions can view the orders that were placed by company users.

| Max  | Ac | <u> </u> |   | ot   |
|------|----|----------|---|------|
| iviy | AC | co       | u | III. |

#### My Orders

| Company C | Orders |
|-----------|--------|
|-----------|--------|

| My Downloadable<br>Products                   | Order #  | Date     | Placed By            | Ship To              | Order<br>Total | Status     | Action               |
|-----------------------------------------------|----------|----------|----------------------|----------------------|----------------|------------|----------------------|
| My Wish List                                  | 00000001 | 6/3/20   | Veronica<br>Costello | Veronica<br>Costello | \$36.39        | Processing | View Order   Reorder |
| Account Information                           | 00000002 | 6/3/20   | Veronica<br>Costello | Veronica<br>Costello | \$39.64        | Closed     | View Order   Reorder |
| Methods                                       | 00000003 | 1/13/21  | Veronica<br>Costello | Veronica<br>Costello | \$2,851.30     | Processing | View Order   Reorder |
| Manage Company<br>Accounts<br>Company Account | 00000004 | 1/13/21  | Veronica<br>Costello | Veronica<br>Costello | \$3,046.98     | Processing | View Order   Reorder |
| Store Credit                                  | 00000005 | 11/29/22 | Sherman<br>Langdon   | Sherman<br>Langdon   | \$104.00       | Processing | View Order           |
| Roles                                         | 00000006 | 8/6/24   | Sherman<br>Langdon   | Sherman<br>Langdon   | \$39.00        | Processing | View Order           |
| Approval Company<br>Orders                    | 00000007 | 8/6/24   | Veronica<br>Costello | Veronica<br>Costello | \$39.64        | Processing | View Order   Reorder |

#### **Approval Company Orders**

Please note that this tab will be visible only to users with the Review & Approve role permission (for the Approval Payment Method).

| 🗿 LUMA                                        |               |          |                   |                   | Sea         | rch entire store her | e 🤇 🍹         |
|-----------------------------------------------|---------------|----------|-------------------|-------------------|-------------|----------------------|---------------|
| What's New Women $\vee$ M                     | en 🗸 🛛 Gear 🗸 | Training | ∨ Sale            |                   |             |                      |               |
|                                               |               |          |                   |                   |             |                      |               |
| My Account                                    | Appro         | oval     | Compar            | hy Ordei          | rs          |                      |               |
| My Orders                                     |               |          |                   | 5                 |             |                      |               |
| My Downloadable<br>Products                   | Order #       | Date     | Placed By         | Ship To           | Order Total | Status               | Action        |
| My Wish List                                  | 800000008     | 3/14/25  | Veronica Costello | Veronica Costello | \$39.00     | Pending Approval     | View Order    |
| Address Book                                  | 00000009      | 3/17/25  | Veronica Costello | Veronica Costello | \$86.19     | Pending Approval     | View Order    |
| Account Information<br>Stored Payment Methods | 2 Item(s)     |          |                   |                   |             | Show                 | 10 🗸 per page |
| Manage Company<br>Accounts                    |               |          |                   |                   |             |                      |               |
| Company Account                               |               |          |                   |                   |             |                      |               |
| Store Credit                                  |               |          |                   |                   |             |                      |               |
| Users                                         |               |          |                   |                   |             |                      |               |
| Roles                                         |               |          |                   |                   |             |                      |               |
| Orders                                        |               |          |                   |                   |             |                      |               |
| Approval Company Orders                       |               |          |                   |                   |             |                      |               |
| My Product Reviews                            |               |          |                   |                   |             |                      |               |
| Newsletter Subscriptions                      |               |          |                   |                   |             |                      |               |

On this tab, admin users (or users with the appropriate permissions) will be able to approve or reject orders that were sent for approval.

To review an order, click the **View Order** link in the row of the required order.

| 🚫 LUMA                                                                                                    |                                                          |           | 2               | Search entire store | e here 🔍 🍹    |
|----------------------------------------------------------------------------------------------------|----------------------------------------------------------|-----------|-----------------|---------------------|---------------|
| What's New Women $ \! \! \! \! \! \! \! \! \! \! \! \! \! \! \! \! \! \! $                                    | Men $\checkmark$ Gear $\checkmark$ Training              | ∨ Sale    |                 |                     |               |
| My Account<br>My Orders<br>My Downloadable<br>Products<br>My Wish List<br>Address Book<br>Account Information | Order # (<br>March 14, 2025<br>Placed by: Veronica Coste | 80000008  | PENDING APPROVA | L<br>Reject Order   | Approve Order |
| Stored Payment Methods                                                                                        | Product Name                                             | sku       | Price           | Qty                 | Subtotal      |
| Manage Company<br>Accounts<br>Company Account                                                                 | Joust Duffle Ba                                          | g 24-MB01 | \$34.00         | Ordered: 1          | \$34.00       |
| Store Credit                                                                                                  |                                                          |           |                 | Subtotal            | \$34.00       |
| Users                                                                                                    |                                                          |           | Shij            | oping & Handling    | \$5.00        |
| коles<br>Orders                                                                                               |                                                          |           |                 | Grand Total         | \$39.00       |
| Approval Company Orders                                                                                       |                                                          |           |                 |                     |               |

1. If you click the **Reject Order** button, a popup window will appear, allowing you to provide a reason for the order rejection.

|                          | ×                                                                       |           |
|--------------------------|-------------------------------------------------------------------------|-----------|
| Reject Order             |                                                                         |           |
| son for order rejection  |                                                                         |           |
| we don't have this item. |                                                                         | Sear      |
|                          |                                                                         |           |
|                          |                                                                         |           |
| Cancel                   | Submit                                                                  |           |
|                          |                                                                         |           |
| llo                      |                                                                         |           |
| 10                       |                                                                         | Γ         |
|                          |                                                                         |           |
|                          |                                                                         |           |
|                          |                                                                         |           |
| SKU                      | Pric                                                                    | e         |
|                          | Reject Order son for order rejection we don't have this item. Cancel Mo | SKU Price |

2. If you click the **Approve Order** button, you will be redirected to the Checkout page, where you can review and modify the order details before submitting it for final approval by the company admin.

| 2025/06/22 09:52            | 41/53                                                  |                                                                                | Guide for B2B Comp                    | any Account for Mager | nto 2 |
|-----------------------------|--------------------------------------------------------|--------------------------------------------------------------------------------|---------------------------------------|-----------------------|-------|
| 319                         |                                                        | вив сотралу                                                                    | Account for mage                      | EXTENSIO              | JN P  |
|                             | Confir                                                 | m Checkout Redirecti                                                           | ×                                     | Defau                 | ultwe |
| LUMA                        | You will be redirected to<br>already have items in you | o the checkout to complete th<br>our cart, they will be combine<br>to proceed? | is order. If you<br>d into one order. | Search entire store h | here. |
| lew Women v Me              | n ~                                                    | Cancel                                                                         | OK                                    |                       |       |
| ount                        | Graer # 00                                             |                                                                                | PENDING APPROVAL                      |                       |       |
| ders<br>wnloadable Products | March 14, 2025                                         |                                                                                |                                       |                       |       |
| sh List                     | Placed by: Veronica Costello                           |                                                                                |                                       | Reject Order          | Ap    |
| nt Information              | Items Ordered                                          |                                                                                |                                       |                       |       |
| e Company Accounts          | Product Name                                           | SKU                                                                            | Price                                 | Qty                   | :     |
| any Account                 | Joust Duffle Bag                                       | 24-MB01                                                                        | \$34.00                               | Ordered: 1            |       |

In this case, you will see a notification at the top of the page indicating that you are in Edit Mode for the particular order.

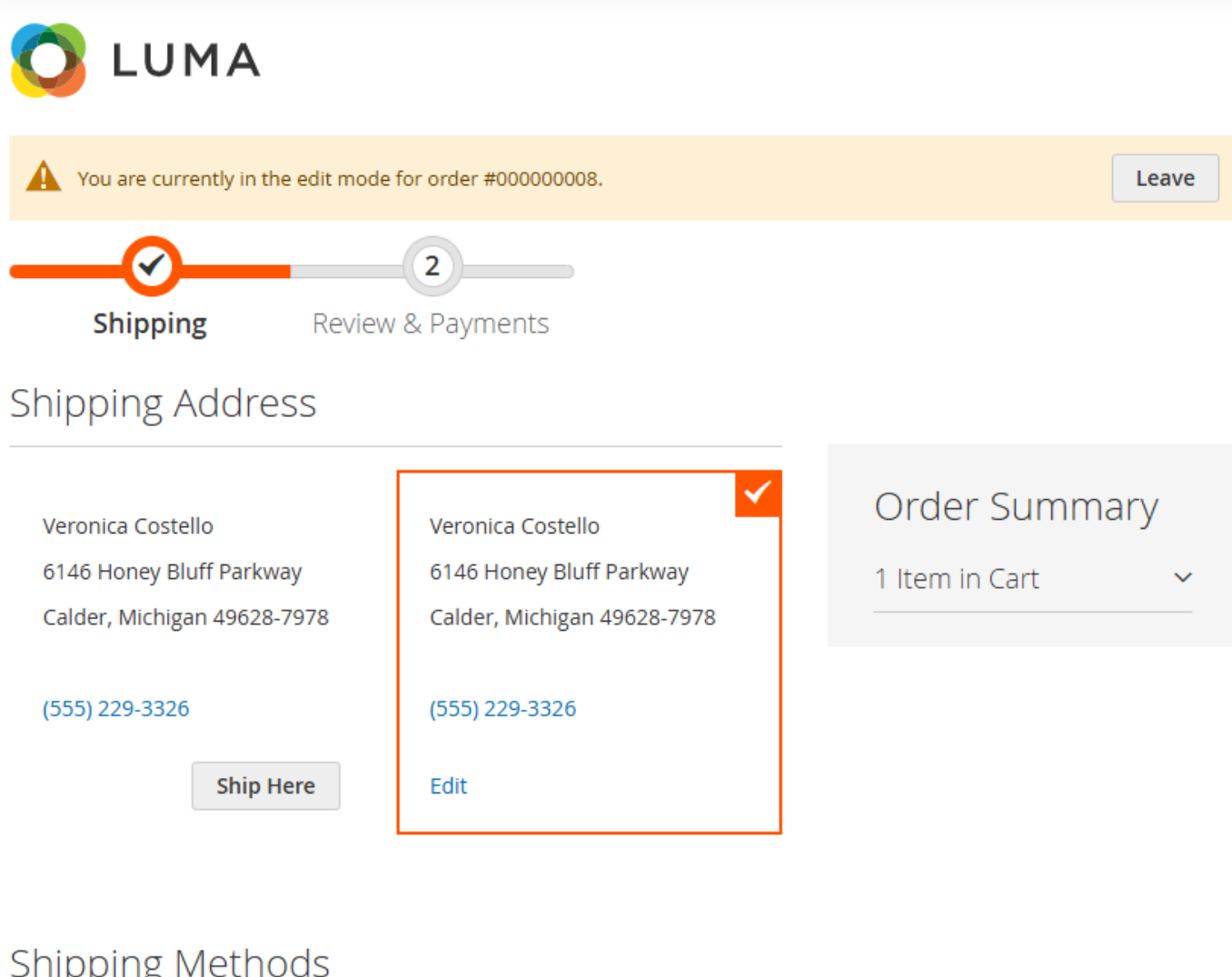

#### Shipping Methods

\$5.00 Fixed Flat Rate

Once submitted, the customer will receive a notification confirming the order placement.

Please note that if the company admin was in Edit Mode and logged out of the account on the frontend, Edit Mode will end, and any changes made to the order will not be saved. After logging back in, you can return to the order and approve or reject it.

#### Request to create company account from the fronted

If the user belongs to the customer group that is allowed to create requests for a company account, this user will see the **Company Account** section in their customer account.

After pressing the **Create** button, the user will be asked to fill in some information on the company, similar to the backend company creation.

| 025/06/22 09:52             | 43/53                | Gu                           | Guide for B2B Company Account for Magento |          |  |  |  |
|-----------------------------|----------------------|------------------------------|-------------------------------------------|----------|--|--|--|
|                             |                      | Welcome, Jeremy Will! $\sim$ | Create a Company Account                  | Sign Out |  |  |  |
| 🚫 LUMA                      |                      |                              | Search entire store here                  | ⊲ )₩     |  |  |  |
| What's New Women            | ∨ Men ∨ Gear ∨ Train | ning $\vee$ Sale             |                                           |          |  |  |  |
| My Account<br>My Orders     | New Com              | pany Accour                  | nt                                        |          |  |  |  |
| My Downloadable<br>Products | Company Informa      | tion                         |                                           |          |  |  |  |
| My Wish List                | Company Name 🔹       |                              |                                           |          |  |  |  |
| Address Book                | Jeremy Trade         |                              |                                           | ]        |  |  |  |
| Account Information         | Company Legal Name   |                              |                                           |          |  |  |  |
| Stored Payment<br>Methods   | Jeremy Trade LLC     |                              |                                           | ]        |  |  |  |
|                             | Company Email *      |                              |                                           |          |  |  |  |
| Company Account             | jeremy@trade.com     |                              |                                           | 1        |  |  |  |

My Product Reviews

VAT/TAX ID

32890248

Re-seller ID 28429

Newsletter Subscriptions

Submit

| Legal Address     |    |
|-------------------|----|
| Street Address *  |    |
| Baney Road        |    |
| 12                |    |
| City *            |    |
| Mifflintown       |    |
| Country *         |    |
| United States     | ~  |
| State/Province *  |    |
| Alabama           | ×. |
| ZIP/Postal Code * |    |
| 17059             |    |
| Phone Number *    |    |
| +15555551234      |    |

After all necessary fields are completed, please click the **Submit** button. Then, the company account request will be sent to the store admin for approval (if in General setting automatic company approval is disabled).

The user will see a success message, and company status will be **Pending** upon admin's approval or reject. Below, see an example of how it looks on the frontend:

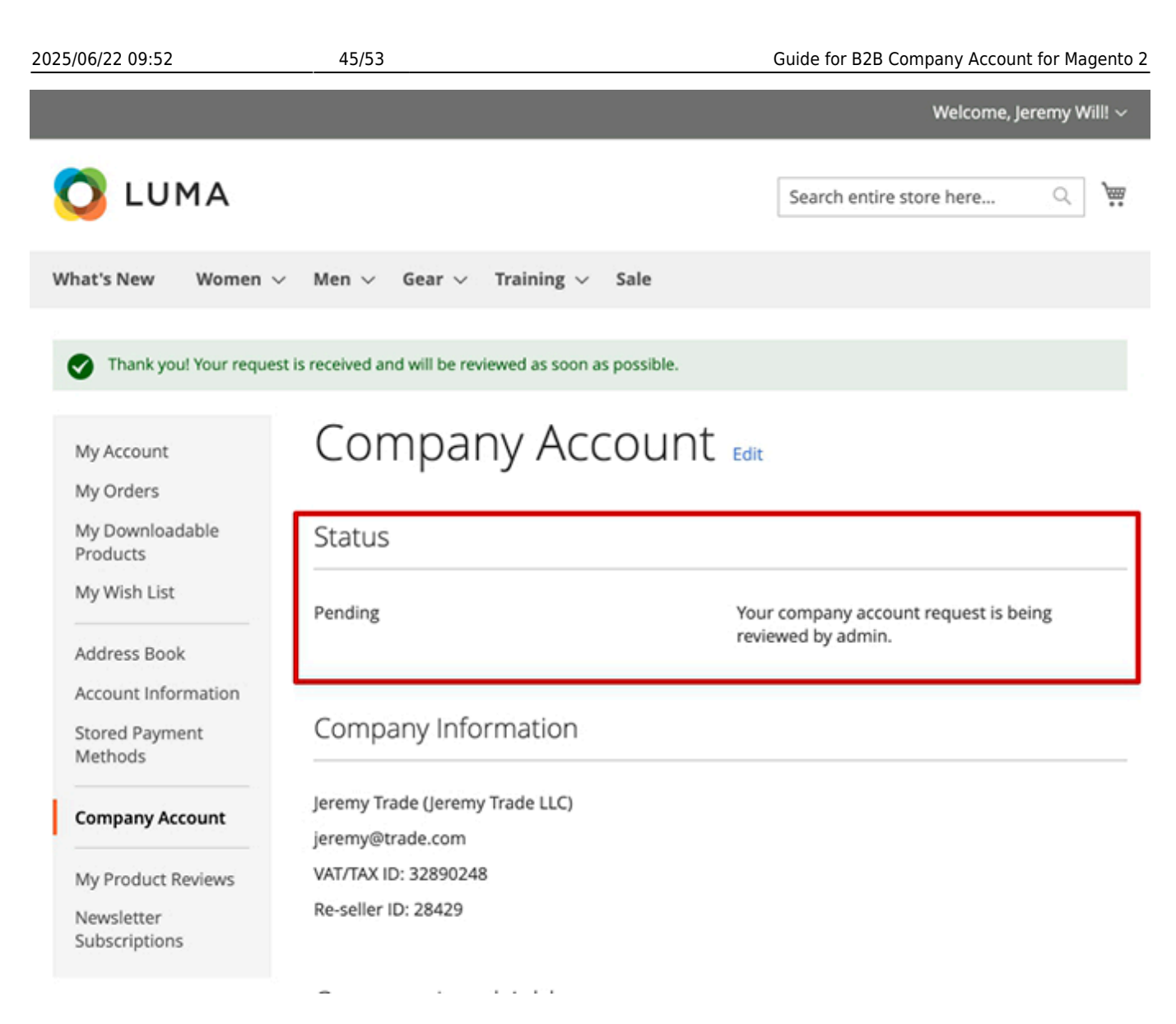

## **Import and Export**

With the B2B Company Account extension you can import and export **Company Accounts** data. This functionality is available as a part of an active product subscription or support subscription.

To **Import** the company accounts data, please navigate to **System** → **Amasty Import** → **Import** → **Select Entity** → **Amasty Company Account** → **choose the needed entity**:

## Import

Down

#### Import Settings

| Select Entity              | Select                          | ]              |
|----------------------------|---------------------------------|----------------|
|                            | Q                               |                |
| •                          | O Amasty Company Account        |                |
| Opyright © 2024 Magento Co | Amasty Company Account          | <u>Account</u> |
|                            | Amasty Company Account Role     |                |
|                            | Amasty Company Account Customer |                |
| l                          | Anasty company Account customer | 1              |

Then, scroll down to the Fields Configuration tab and enable the needed subentities for import.

| 25/06/22 09:52    | 47/          | 53                         | Guide for B2B Company Account for Magento 2 |
|-------------------|--------------|----------------------------|---------------------------------------------|
| Add Modifier      | restricted_  | payments                   |                                             |
| 🔿 Amasty Co       | ompany Acco  | ount Order 📝               |                                             |
|                   | Enabled      | Yes                        |                                             |
|                   | Entity Key   | amasty_company_account_ord | der 🕐                                       |
| Custon            | n Entity Key | amasty_company_account_ord | der                                         |
| Map Fields        |              |                            |                                             |
| $\odot$ Amasty Co | ompany Acco  | ount Role 📝                |                                             |
| 🔿 Amasty Co       | ompany Acco  | ount Customer              |                                             |
|                   | Enabled      | No                         |                                             |
| $\odot$ Amasty Co | ompany Acco  | ount Credit                |                                             |

Adjust other settings for the import according to your needs.

To **Export** company accounts data, please navigate to **System**  $\rightarrow$  **Amasty Export**  $\rightarrow$  **Export**  $\rightarrow$  **Select Entity**  $\rightarrow$  **Amasty Company Account**  $\rightarrow$  **choose the needed entity**:

## Export

#### Export Settings

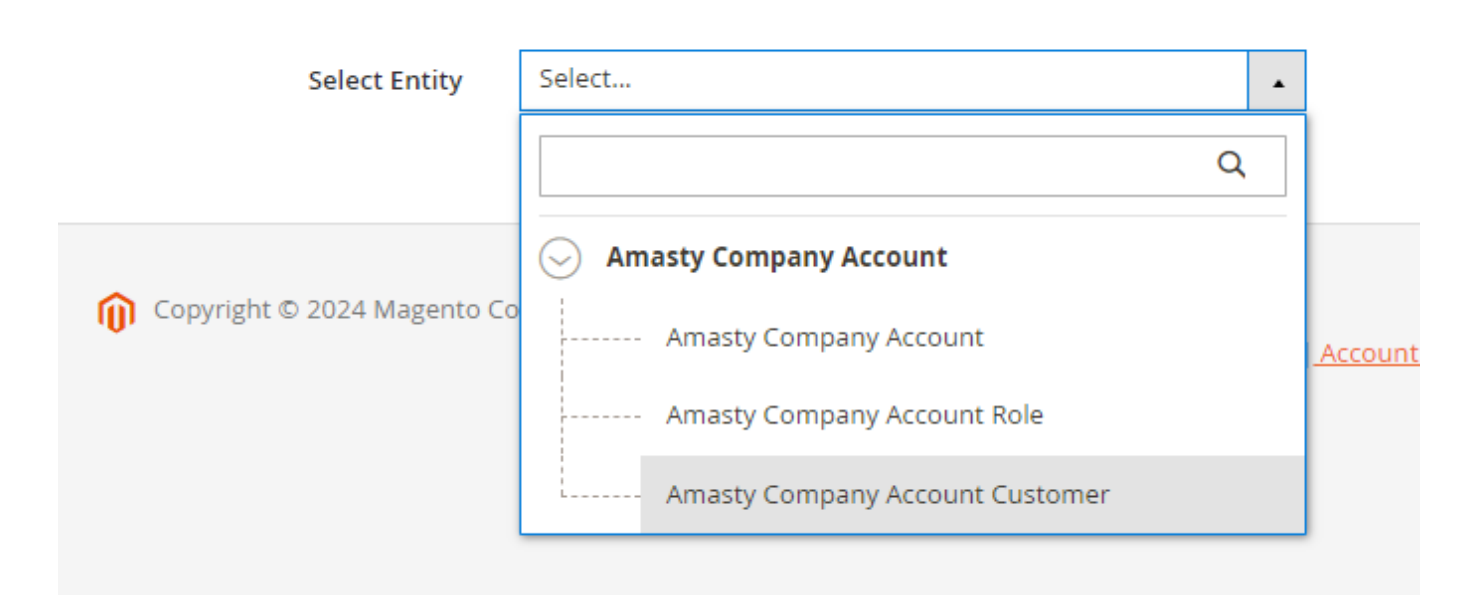

Then, scroll down to the Fields Configuration tab and enable the needed subentities for export.

| 2025/06/22 09:52 | 49/53      | Guide for                      | B2B Company Account for Magento 2 |
|------------------|------------|--------------------------------|-----------------------------------|
| Add Modif        | ier sta    | tus                            |                                   |
| Add Static Field |            |                                |                                   |
| 🔿 Amasty Con     | npany Acco | ount 🖌                         |                                   |
|                  | Enabled    | Yes                            |                                   |
| 1                | Entity Key | amasty_company_account_company | ?                                 |
| Output I         | Entity Key |                                | ?                                 |
| Add Fields       |            |                                |                                   |
| ⊙ Amasty         | y Company  | Account Role                   |                                   |
| $\odot$ Amasty   | y Company  | Credit                         |                                   |
| ⊙ Amasty         | y Company  | Account Orders                 |                                   |

Adjust other settings for the export according to your needs.

## **Compatibility with REST API**

B2B Company Account extension supports API.

To get company accounts data you should be authorized as admin and have the API Authorization token. Use the API URLs specified in webapi.xml file:

|     | walaani waal | ren. | 2 / 2 Vip |  |
|-----|--------------|------|-----------|--|
| < 5 | webabi.xml   | 100  | 2.43 KIB  |  |

| 1  | xml version="1.0"?                                                                                                    |
|----|----------------------------------------------------------------------------------------------------|
| 2  | <pre><routes :companyid"="" amcompany="" company="" method="GET" v1="" xmlns:xsi="http://www.w3.org/2001/XMLSchema-instance" xsi:nonamespaceschemalocation="urn:mag&lt;/pre&gt;&lt;/td&gt;&lt;/tr&gt;&lt;tr&gt;&lt;td&gt;3&lt;/td&gt;&lt;td&gt;&lt;route url="></routes></pre> |
| 4  | <pre><service class="Amasty\CompanyAccount\Api\CompanyRepositoryInterface" method="getById"></service></pre>                                                                                                    |
| 5  | <resources></resources>                                                                                                    |
| 6  | <resource ref="Amasty_CompanyAccount::company_management"></resource>                                                                                                    |
| 7  |                                                                                                    |
| 8  |                                                                                                    |
| 9  | <route method="POST" url="/V1/amcompany/company"></route>                                                                                                    |
| 10 | <pre><service class="Amasty\CompanyAccount\Api\CompanyRepositoryInterface" method="save"></service></pre>                                                                                                    |
| 11 | <resources></resources>                                                                                                    |
| 12 | <pre><resource ref="Amasty_CompanyAccount::company_management"></resource></pre>                                                                                                    |
| 13 |                                                                                                    |
| 14 |                                                                                                    |
| 15 | <route method="PUT" url="/V1/amcompany/company/:companyId"></route>                                                                                                    |
| 16 | <service class="Amasty\CompanyAccount\Api\CompanyRepositoryInterface" method="save"></service>                                                                                                    |
| 17 | <resources></resources>                                                                                                    |
| 18 | <resource ref="Amasty_CompanyAccount::company_management"></resource>                                                                                                    |
| 19 |                                                                                                    |
| 20 |                                                                                                    |
| 21 | <route method="DELETE" url="/V1/amcompany/company/:companyId"></route>                                                                                                    |
| 22 | <pre><service class="Amasty\CompanyAccount\Api\CompanyRepositoryInterface" method="deleteById"></service></pre>                                                                                                    |
| 23 | <resources></resources>                                                                                                    |
| 24 | <resource ref="Amasty_CompanyAccount::company_management"></resource>                                                                                                    |
| 25 |                                                                                                    |
| 26 |                                                                                                    |
| 27 |                                                                                                    |
| 28 | <route method="GET" url="/V1/amcompany/credit/:companyId"></route>                                                                                                    |
| 29 | <service <="" class="Amasty\CompanyAccount\Api\CreditRepositoryInterface" method="getByCompanyId" td=""></service>                                                                                                    |
|    |                                                                                                    |

Use the following methods to handle CRUD actions on Company Account via REST API:

• To create company account

```
method="POST"
endpoint: /V1/amcompany/company
```

• To update company account data

```
method="PUT"
endpoint: /V1/amcompany/company/:companyId
```

• To receive company account data

method="GET"
endpoint: /V1/amcompany/company/:companyId

To delete company account

```
method="DELETE"
endpoint: /V1/amcompany/company/:companyId
```

To assign customers to company account

```
method="POST"
endpoint: /V1/amcompany/customer/:companyId
```

• To delete customers from company account

```
method="DELETE"
endpoint: /V1/amcompany/customer/:customerId
```

• To update company account's store credits

```
method="PUT"
endpoint: /V1/amcompany/credit/:companyId
```

• To view company account's store credits

```
method="GET"
endpoint: /V1/amcompany/credit/:companyId
```

To assign orders to company account

```
method="PUT"
endpoint: /V1/orders/create/:companyId
```

or

```
method="POST"
endpoint: /V1/orders:companyId
```

To correctly assign orders to a specific company, an additional parameter must be added to either of these two requests, and the corresponding company ID must be set.

```
"entity": {
    "extension_attributes": {
        "amcompany_attributes": {
            "company_id": 1
        }
    }
}
```

If an incorrect company is specified (i.e., the customer is not associated with it), a fatal error will occur, indicating that the customer does not belong to the specified company.

• To view the list of companies

```
method="GET"
endpoint: /V1/amcompany/company/all
```

#### <u>a</u>masty

## Additional packages (provided in composer suggestions)

To make additional functionality available, please install the suggested packages you may need.

Available with **no additional fees**:

• **amasty/module-company-account-to-builder** - Install this module to activate the integration with the Custom Reports Builder extension and create valuable reports about your Company Accounts.

Available as a part of an active product **subscription** or support subscription:

- **amasty/module-company-account-hyva** Install this package to ensure the Company Account extension works with the Hyvä Theme.
- amasty/module-company-account-export-entity Install this package to export Company Accounts data.
- **amasty/module-company-account-import-entity** Install this package to import Company Accounts data.
- amasty/module-company-account-register This package allows users to create a Company Account from the 'Sign in' and 'Create an Account' pages on Luma Theme.
- amasty/module-company-account-register-hyva This package allows users to create a Company Account from the 'Sign in' and 'Create an Account' pages on Hyva Theme.
- amasty/module-company-account-subaccount Install this package to build a Company Hierarchy by creating and assigning related companies to a designated parent company on Luma Theme.
- amasty/module-company-account-subaccount-hyva Install this package to build a Company Hierarchy by creating and assigning related companies to a designated parent company on Hyva Theme.
- amasty/module-company-account-subscription-functionality This package provides the ability to flexibly turn off custom email notifications, and also to get the list of companies via REST API.
- **amasty/module-company-account-order-approval-functionality** This package provides the ability to use the Order Approval functionality on Luma Theme.
- amasty/module-company-account-approval-hyva This package provides the ability to use the Order Approval functionality on Hyva Theme.
- **amasty/module-company-account-custom-attributes** This package provides the ability to create additional fields for the Company Registration Form on Luma Theme.
- **amasty/module-company-account-custom-attributes-hyva** This package provides the ability to create additional fields for the Company Registration Form on Hyva Theme.
- **amasty/module-company-account-hyva-checkout** Install this package to ensure the compatibility between the B2B Company Account extension and Hyva Checkout.

#### <u>a</u>masty

×

• **amasty/module-company-account-approval-hyva-checkout** - Install this package to ensure the compatibility of Order Approval feature with Hyva Checkout.

Find out how to install the **B2B Company Account** extension for Magento 2 via Composer.

From: https://amasty.com/docs/ - Amasty Extensions FAQ

Permanent link: https://amasty.com/docs/doku.php?id=magento\_2:company\_account

Last update: 2025/06/16 14:20

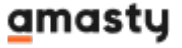